## 【投稿時の article-processing charge (APC) 支払い手続き方法】

EM 上で、手順に沿って投稿手続きを進めると、Publication Charges のセクションにて以下の Window が開きます。

1. I believe that I am covered by an institutional membership arrangement and wish to request institutional payment discount (as applicable)) を選択

2. さらに、Select institution from a list を選択し、プルダウンメニューからJapanese Society for Hygiene/members を選択

| 0 1   | I have a BioMed Central membership account number                           |  |
|-------|-----------------------------------------------------------------------------|--|
| 0     | Select institution from a list                                              |  |
| 1     | Select                                                                      |  |
| 1     | The American University of Beirut                                           |  |
| 1     | The Association of Schools of Public Health in the European Region (ASPHER) |  |
|       | The Centre for German and European Studies                                  |  |
|       | The Chinese University of Hong Kong (JC                                     |  |
|       | The College of Podiatry (UK)                                                |  |
|       | The French Society of Intensive Care                                        |  |
|       | The Hershey Company                                                         |  |
| See n | The Hong Kong Polytechnic                                                   |  |
|       | The Japanese Society for Hygiene                                            |  |
|       | The Japanese Society of                                                     |  |
|       | The Journal of Mathematical Neuroscience - SpringerOpen Membership          |  |
|       | The Pennsylvania State University                                           |  |
|       | The Prehospital Medical Emergency Service, Region Midtjylland               |  |
| -     |                                                                             |  |

(注:実際の画面と異なります。実際は「Japanese Society for Hygiene」です)

3. BioMed Central account number に日本衛生学会会員用コードを入力してください。 コードは会員情報管理システム(e-naf)ログイン後のお知らせページに表示しています。 ログインできない方は、事務局(jsh@nacos.com)までお問い合わせください。

| proc                       | ept responsibility for paying the £1,675/US\$2,455/€1,995<br>essing charge on this article                                         |
|----------------------------|----------------------------------------------------------------------------------------------------|
| O I beli<br>arrar<br>(as a | eve that I am covered by an institutional membership<br>gement and wish to request institutional payment or discount<br>pplicable) |
| $\bigcirc$                 | have a BioMed Central membership account number                                                                                    |
| 0                          | Select institution from a list                                                                                                    |
|                            | Japanese Society for Hyg ᅌ                                                                                                    |
|                            | BioMed Central account number                                                                                                    |
|                            | Extra details                                                                                                    |